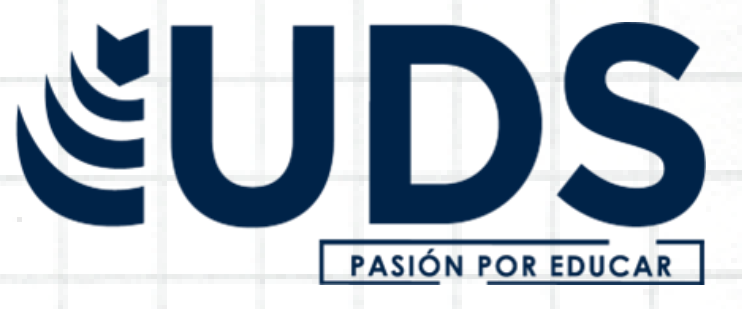

# NOMBRE DE ALUMNO:

# JONATHAN JIMÉNEZ GÓMEZ

## NOMBRE DEL PROFESOR:

# ANDRES ALEJANDRO REYES MOLINA

NOMBRE DEL TRABAJO:

SUPER NOTA

MATERIA:

**COMPUTACION I** 

SION POR EDUCAR

### **GRADO:**

## UNIDAD II

## **GRUPO:**

## LNU17EMC0122-A

9

ALBORES

6

Comitán de Domínguez Chiapas a 16 de octubre de 2022 .

## **PROCESADOR DE TEXTOS**

Es un tipo de programa o aplicación informática cuya función principal es la de crear o modificar documentos de texto, escritos en computadora

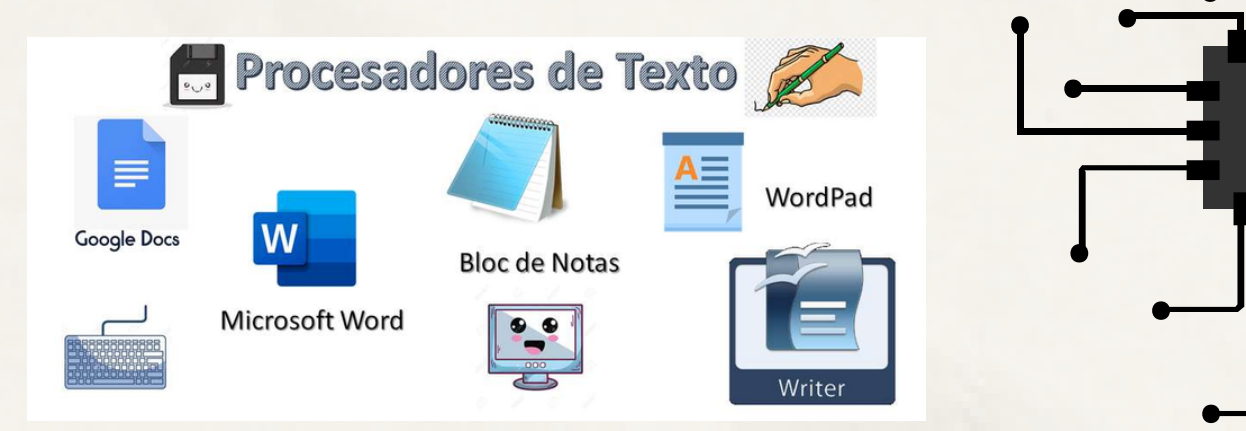

### Elementos básicos de Word

• Microsoft Office Word 2016

20

2

Pa

- Accesso a Word desde Windows 10
- Elementos básicos de Word 2016

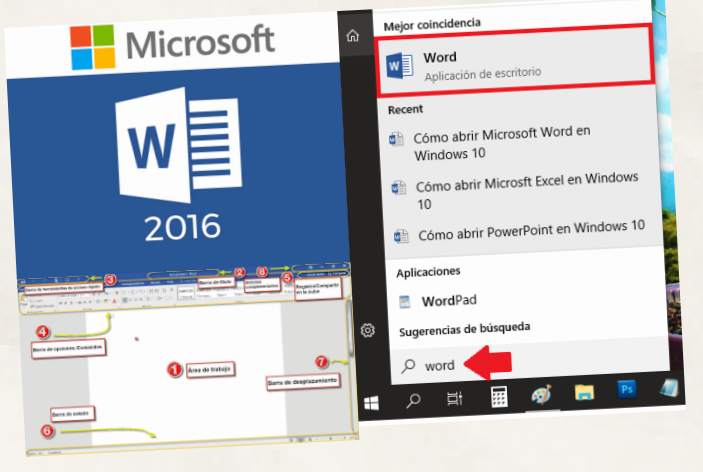

### Metacomandos y su uso

#### Trabajar con contenido en la vista de edición

| Para ello | Presione      | Para ello                                              | Presione           |
|-----------|---------------|--------------------------------------------------------|--------------------|
| -         |               | Desplazarse entre la cita y el contenido del documento | Ctrl+F6            |
| Cortar    | Ctrl+X        | Reducir tamaño de fuente                               | Ctrl+[             |
| Copiar    | Ctrl+C        | Aumentar tamaño de fuente                              | Ctrl+]             |
| Pegar     | Ctrl+V        | Activar una pestaña diferente de la cinta de opciones  | Tabulación, Entrar |
| Deshacer  | Ctrl+Z        | Desplazarse entre comandos de la cinta                 | ТАВ                |
|           | <b>C</b> 1.11 | Ejecutar el comando de la cinta seleccionado           | Entrar             |
| Rehacer   | Ctrl+Y        | Contraer o expandir la cinta de opciones               | Ctrl+F3            |

#### Trabajar con comentarios

| Para realizar esta acción                                                                                                    | Presione                 | Para realizar esta acción                         | Presione                                |
|----------------------------------------------------------------------------------------------------|--------------------------|---------------------------------------------------|-----------------------------------------|
|                                                                                                    |                          | Ir a la respuesta anterior en un hilo de          | Flecha arriba                           |
| Agregar un comentario nuevo                                                                                                    | Ctrl+Alt+M               | comentarios                                       |                                         |
|                                                                                                    |                          | Cerrar el panel                                   | Tab                                     |
| Ir al siguiente hilo de comentarios                                                                                                    | Flecha abajo             | Cuadro responder                                  | Tab                                     |
| In all the design of the second second | <b>F</b> I and a small s | Editar una respuesta o un comentario primarios    | Tab cuando el foco está en la respuesta |
| ir al nilo de comentarios anterior                                                                                                    | Flecha arriba            |                                                   | o el comentario primarios               |
| Expandir un hilo de comentarios cuando el foco se                                                                                                    | Flecha derecha           |                                                   |                                         |
| Expandir un nilo de comencarios cuando el loco se                                                                                                    | ricena derecha           | Publicar un comentario o una respuesta o guardar  | Ctrl+Entrar                             |
| encuentre en él                                                                                                    |                          | una edición                                       |                                         |
|                                                                                                    |                          | Descartar un borrador de comentario o respuesta o | Esc                                     |
| Contraer un hilo de comentarios                                                                                                    | Flecha izquierda         | editar                                            |                                         |
|                                                                                                    |                          | Expandir un hilo de comentarios con el botón "Ver | Tab                                     |
| Ir a la siguiente respuesta en un hilo de                                                                                                    | Flecha abajo             | más respuestas" de la conversación                |                                         |
|                                                                                                    |                          |                                                   |                                         |
| comentarios                                                                                                    |                          |                                                   |                                         |

#### Controlar y revisar los cambios

| Para realizar esta acción                  | Presionar estas teclas   |
|--------------------------------------------|--------------------------|
| Activar o desactivar el control de cambios | Ctrl+Mayús+E             |
| Aceptar un cambio                          | Ctrl+Alt+= (signo igual) |
| Rechazar un cambio                         | Ctrl+Alt+- (signo guion) |
| Ir al cambio anterior                      | Ctrl+Alt+9               |
| Ir al cambio siguiente                     | Ctrl+Alt+0 (cero)        |

#### Mover el punto de inserción

| Para ello                  | Presione              | Una línea hacia arriba  | Flecha arriba      |
|----------------------------|-----------------------|-------------------------|--------------------|
| Un carácter a la derecha   | Flecha derecha        | Una línea hacia abajo   | Flecha abajo       |
| Un carácter a la izquierda | Flecha izquierda      | Un párrafo hacia arriba | Ctrl+Flecha arriba |
| Una palabra a la derecha   | Ctrl+Flecha derecha   | Un párrafo hacia abajo  | Ctrl+Flecha abajo  |
| Una palabra a la izquierda | Ctrl+Flecha izquierda | Principio de la línea   | Inicio             |
|                            |                       | Final de la línea       | Fin                |

### Microsoft

#### Dar formato al texto

| Para realizar esta acción | Presione   |
|---------------------------|------------|
| Negrita                   | Ctrl+N     |
| Cursiva                   | Ctrl+K     |
| Subrayado                 | Ctrl+S     |
| Lista con viñetas         | Ctrl+Punto |
| Lista numerada            | Ctrl+/     |
| Alinear a la izquierda    | Ctrl+Q     |
| Alinear a la derecha      | Ctrl+D     |
| Alinear en el centro      | Ctrl+E     |

#### Seleccionar contenido o ampliar selección

#### Para realizar esta acción

Un carácter a la derecha Un carácter a la izquierda Una palabra a la derecha Una palabra a la izquierda Una línea hacia arriba Una línea hacia abajo Un párrafo hacia arriba

#### Mayús+Flecha derecha

Presione

Mayús+Flecha izquierda

Mayús+Ctrl+Flecha derecha

Mayús+Ctrl+Flecha izquierda

Mayús+Flecha arriba

Mayús+Flecha abajo

Mayús+Ctrl+Flecha arriba

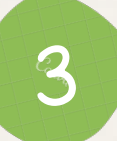

### FORMATO DE DOCUMENTO

Formato de archivo

#### Descripción

Documento de Word (.docx) El formato predeterminado de documento basado en XML de Word 2008 para Mac, Word para Mac 2011, Word 2016 para Mac, Word 2007 para Windows, Word 2010 para Windows,

Word 2013 para Windows y Word 2016 para Windows.

Documento de Word 97-2004 (.doc) El formato del documento es compatible con Word 98 a Word 2004 para Mac y Word 97 a Word 2003 para Windows.

Plantilla de Word (.dotx)

4

Guarda el documento como una plantilla basada en XML que puede utilizar para iniciar nuevos documentos. Guarda contenido y configuración del documento como estilos, diseño de página, entradas de texto automático, asignaciones personalizadas de método abreviado de teclado y menús.

### BORDES Y SOMBREADO

 Seleccione una palabra, línea o párrafo.
Vaya a la pestaña inicio > bordesy, a continuación, abra el menú de opciones de borde.

3. Elija el tipo de borde que desea:

|            |                 |                        |                | Estilos de<br>borde + Color de la pluma + | Bordes Copiar<br>+ borde   |
|------------|-----------------|------------------------|----------------|-------------------------------------------|----------------------------|
| inci in co | IN INCOME.      |                        |                | Bordes                                    | Borde inferior             |
| ACHIAO     | INICIO          | CURREOS REVESAR        |                |                                           | Borde superior             |
| A XO       | Cortar          |                        | 61.22          |                                           | Bordg derecho              |
| The second |                 | □ = * ?;; * the the 2. | E 1            |                                           | EE Sin borde               |
| - L 100 (  | Copiar          | -                      |                |                                           | I I odos los bordes        |
| egar       | 1 1 1 2 1 1 2 1 |                        |                |                                           | Bordes egternos            |
| . 🔷 C      | Copiar formate  |                        |                |                                           | H Bordes internos          |
|            | 100             | 100 A                  |                |                                           | Borde horizontal interno   |
| Portap     | apeles          | Parrato                | F <sub>M</sub> |                                           | E Borde vertical interno   |
|            |                 |                        |                |                                           | Borde diagonal descendente |
|            |                 |                        |                |                                           | Borde diagonal ascendente  |
|            |                 |                        |                |                                           | A= Lineg horizontal        |

### 5 NUMERACIÓN Y VIÑETAS

Para activar las líneas de texto en una lista numerada o con viñeta, seleccione el texto y, a continuación, en la ficha lnicio en el grupo párrafo, haga clic en viñetas o Numeración. Cada línea o párrafo se convierte en un elemento con viñeta o numerado.

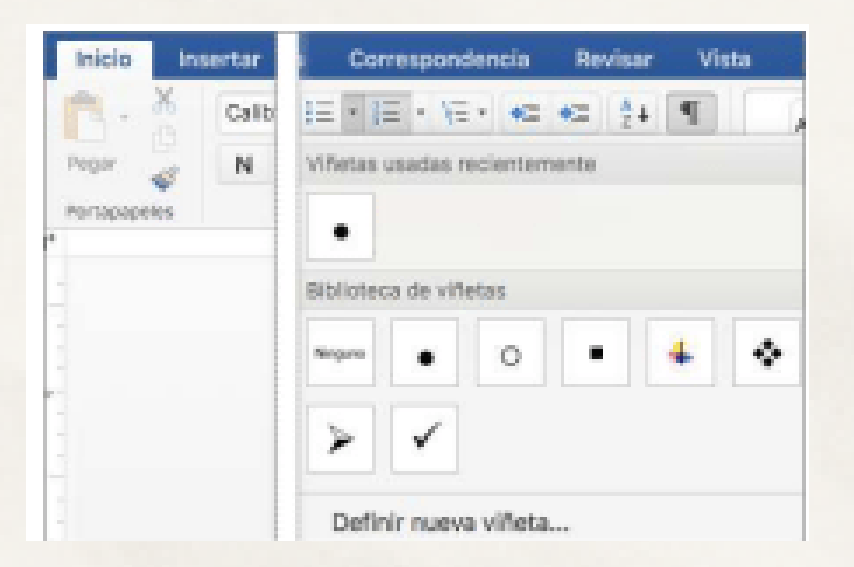

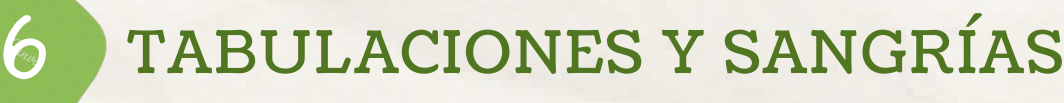

Las sangrías son los espacios que hay entre el párrafo y el margen izquierdo o derecho. Por lo general estas te sirven para resaltar párrafos dentro del texto.

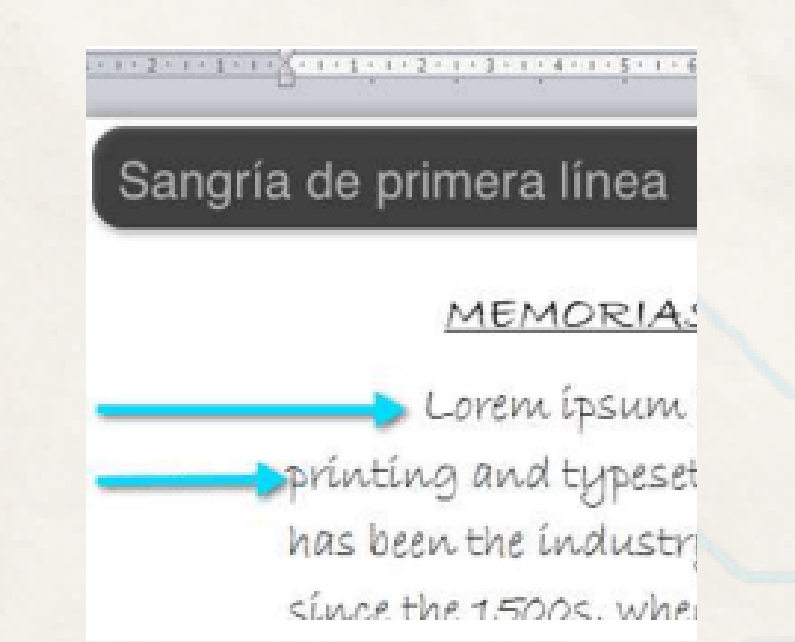

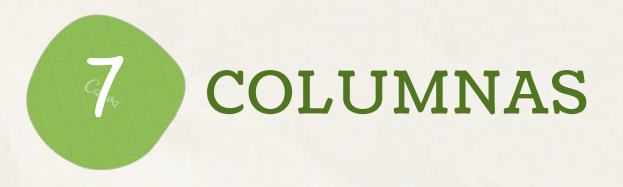

- Aplicar columnas al documento
- En la pestaña Diseño, haga clic en Columnas
- Haga clic en el diseño de columna que quiera. El diseño se aplica a todo el documento o la sección.

| DISEÑO |       | DI          | DISEÑO DE PÁGINA              |                             |                   | IA    | A REFEREN |                         |
|--------|-------|-------------|-------------------------------|-----------------------------|-------------------|-------|-----------|-------------------------|
| naño   | Colun | nnas        | ⊢S<br>⊡N<br>bề <sup>-</sup> G | altos *<br>lúmero<br>uione: | ,<br>os de<br>s ∓ | e lín | ea *      | Aplica<br>≇≣ Iz<br>≣≩ D |
| ar pág |       | ] (         | Jna                           |                             |                   |       | 5         |                         |
|        |       | ] [         | Dos                           |                             |                   |       |           |                         |
|        |       | ] 1         | res                           |                             |                   |       |           |                         |
|        |       | ] [         | zquie                         | rda                         |                   |       |           |                         |
|        |       | ] (         | Derect                        | ha                          |                   |       |           |                         |
|        |       | <u>M</u> ás | colun                         | nas                         |                   |       |           |                         |

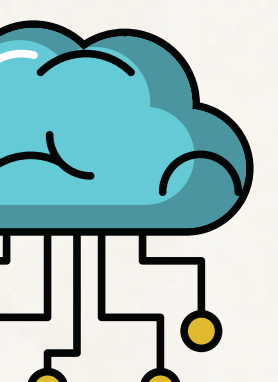

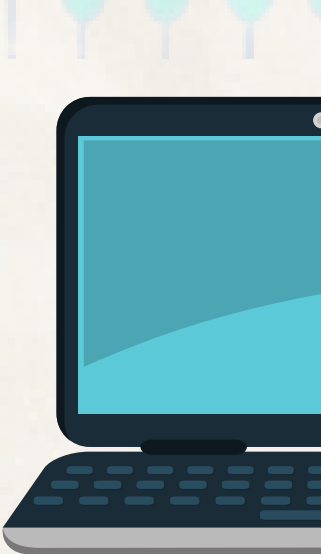

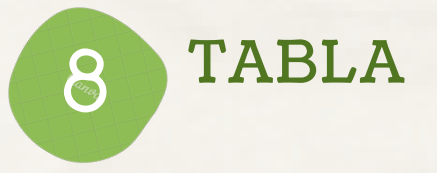

Insertar una tabla

Para insertar rápidamente una tabla, haga clic en Insertar > Tabla y mueva el cursor sobre la cuadrícula hasta resaltar el número de columnas y filas que prefiera.

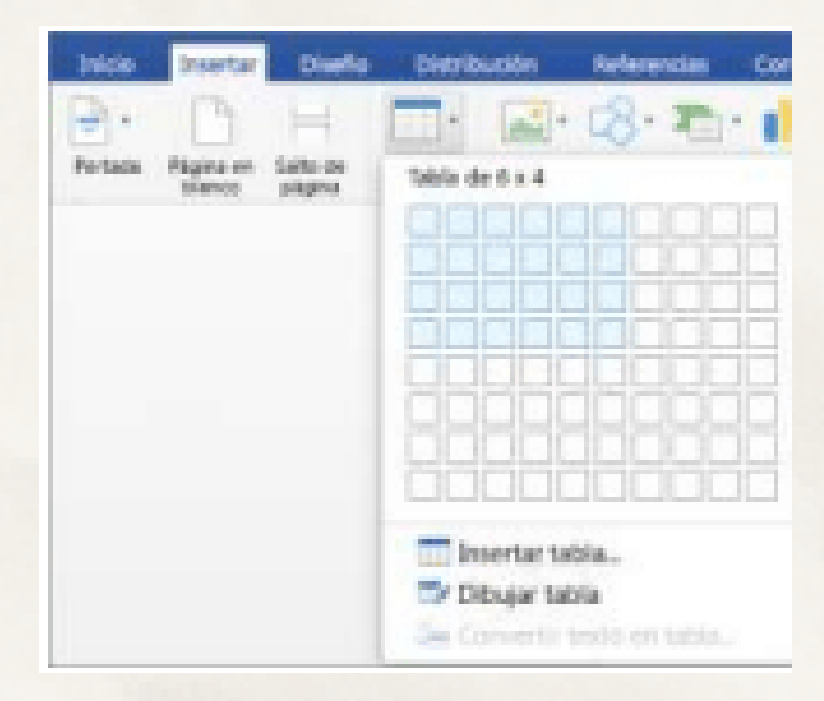

En la pestaña Diseño de tabla elija diferentes colores, estilos de tabla, agregar o quitar los bordes de la tabla.

| R | levisar | Ver     | Diseño | de la tabla       | Distribución |               |
|---|---------|---------|--------|-------------------|--------------|---------------|
|   |         |         |        |                   |              |               |
|   |         |         |        | - $  -$           |              |               |
|   |         |         |        |                   |              |               |
|   |         |         |        | - $  -$           |              |               |
|   |         | <u></u> |        | = $=$ $=$ $=$ $=$ |              | delete teteto |
|   |         |         |        |                   |              |               |

### FORMATO A TABLA

1.Haga clic en la tabla a la que desea aplicar formato.

2. En Herramientas de tabla, haga clic en la pestaña Diseño.

Dentro del grupo Estilos de tabla, vaya colocando el puntero sobre los estilos de tabla hasta que encuentre el estilo que desea utilizar.
Haga clic en un estilo para aplicarlo a la tabla.
En el grupo Opciones de estilo de tabla.

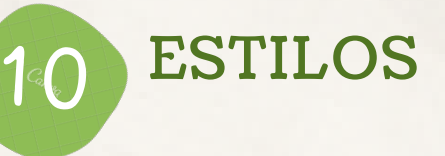

9

Paso 1: Haz clic en cualquier lugar de la tabla. La ficha Diseño aparecerá en la Cinta de opciones. Paso 2: Selecciona la pestaña Diseño y ubica el grupo Estilos de tabla.

Paso 3: Haz clic en la flecha que se encuentra en la esquina inferior derecha del cuadro

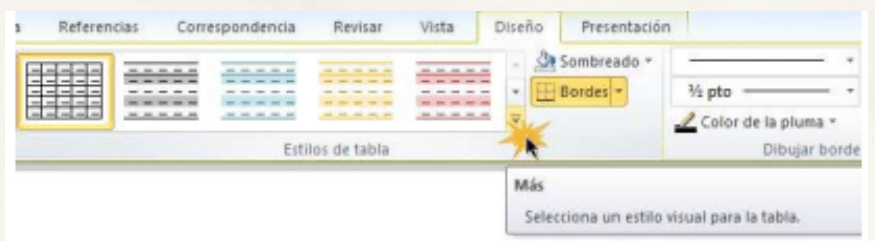

Paso 5: Selecciona, con un clic, el estilo que prefieras. Verás que la tabla quedará con el nuevo estilo.

| Nombre de la<br>institución | Estudios realizados                    | Títulos obtenidos | Años        |
|-----------------------------|----------------------------------------|-------------------|-------------|
| Gimnasio Moderno            | Primaria y secundaria                  | Bachiller         | 1950-1960   |
| Universidad Nacional        | Filosofía                              | Filósofo          | 1961 - 1967 |
| Universidad Externado       | Curso: Gerencia de<br>Recursos Humanos | Gerente           | 1967-1968   |
| Universidad de Poitiers     | Esp. en teoría ética                   | Especialista      | 1968 - 1972 |
| Kaplan Covent garden        | Inglés avanzado                        | Bilingüe          | 1973 - 1976 |
| Universidad de Lima         | Maestría en educación                  | Docente           | 1977 - 1981 |

### 11 INSERTAR Y ELIMINAR CELDAS, FILAS, COLUMNA

#### Agregar una fila o una columna

1. Puede agregar una fila encima o debajo de la posición del cursor.

2. Haga clic en el lugar de la tabla donde desea insertar una fila o columna y, luego, haga clic en la pestaña Diseño

3. Para agregar filas, haga clic en Insertar arriba o Insertar debajo.

#### Eliminar una fila, celda o tabla

1. Haga clic en una fila o celda de la tabla y, luego, haga clic en la pestaña Diseño.

2. Haga clic en Eliminar y, luego, haga clic en la opción que desee en el menú

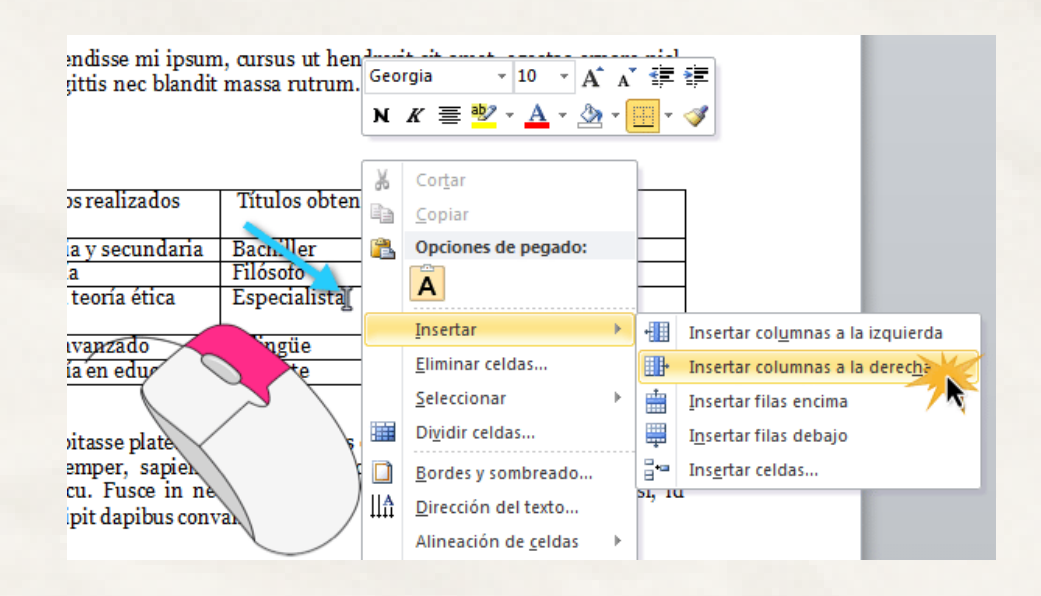

### 12 COMBINAR Y DIVIDIR CELDAS

Puede combinar dos o más celdas de una tabla que estén en la misma fila o columna en una sola celda. Por ejemplo, puede combinar varias celdas horizontalmente para crear un encabezado de tabla que abarque varias columnas

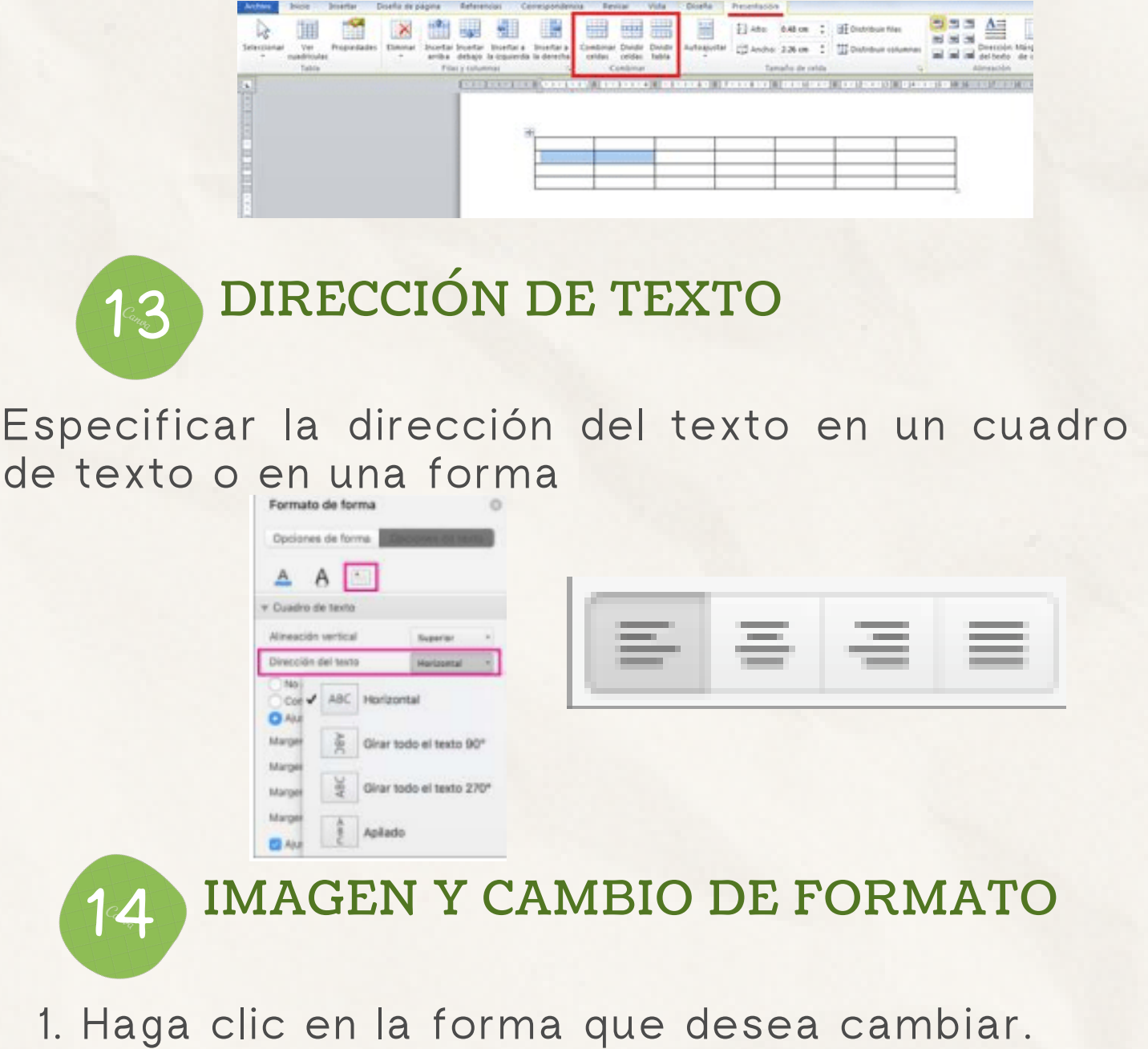

2. En Herramientas de dibujo, en la ficha formato, en el grupo Insertar formas, haga clic en Editar texto

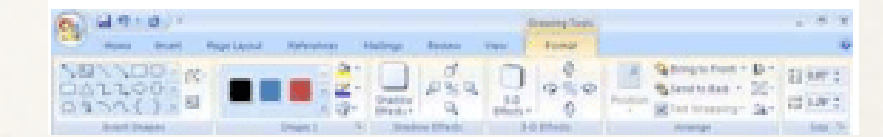

## 15 FORMAS Y CAMBIO DE FORMATO

Haz clic sobre la pestaña Formato. Verás que aparecen nuevos comandos en la cinta de opciones. Haz clic sobre el comando Editar forma

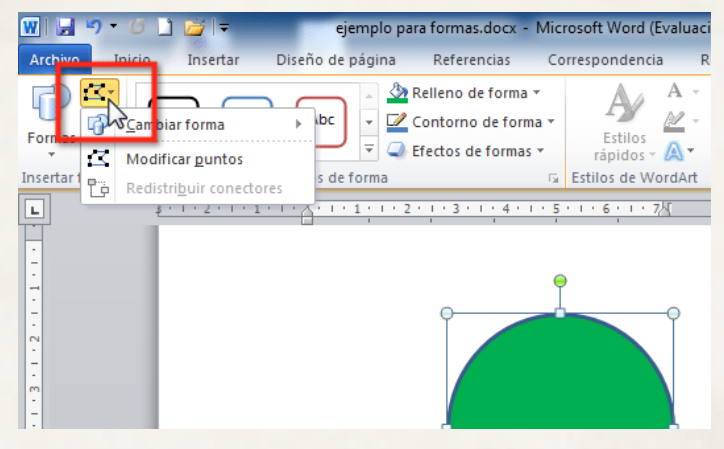

Ubica el mouse sobre la opción Cambiar forma hasta desplegar la ventana de opciones.

Selecciona la forma deseas poner en el documento. Verás que la forma cambiará automáticamente.

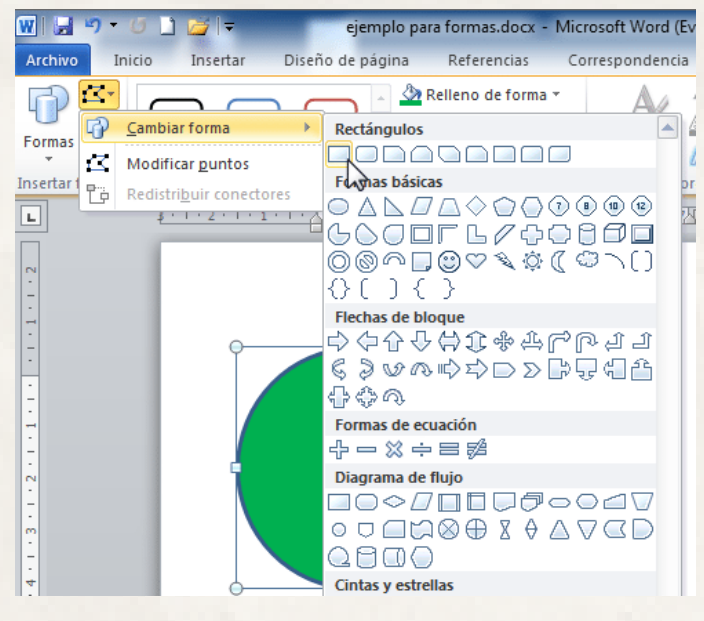

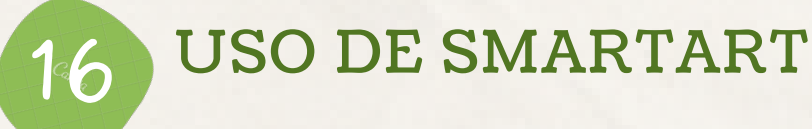

es una representación visual de SmartArt información e ideas, y un gráfico es una ilustración visual de datos o valores numéricos. Están diseñados para texto y los gráficos están diseñados para números.

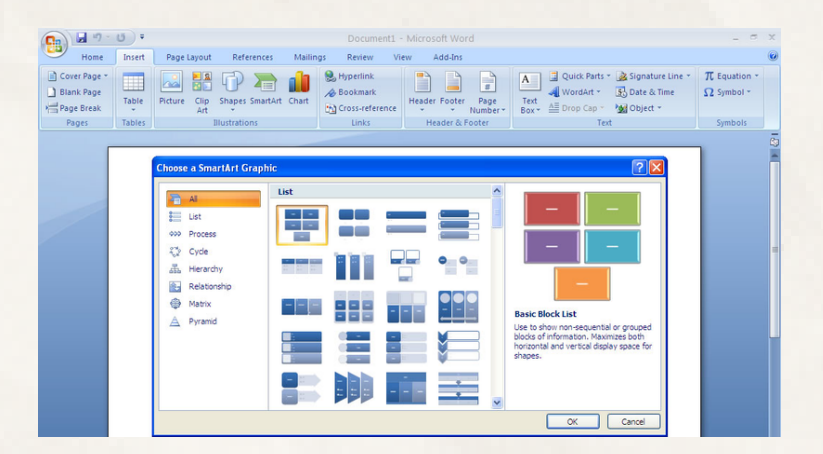

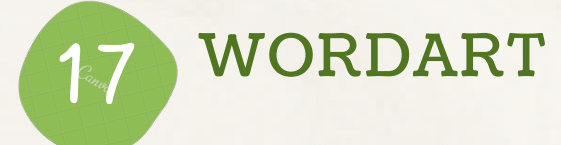

Es una forma rápida de conseguir que el texto destaque con efectos especiales.

🗶 Línea de firma 🔹  $\pi$  Ecuación 🐻 Fecha y hora Ω Símbolo -WordArt Letra Número Objeto 🔹 capital -

### 18 INSERTAR GRÁFICOS Y CAMBIO DE FORMATO

1. Haga clic en Insertar > Gráfico.

2. Haga clic en el tipo de gráfico y luego haga doble clic en el gráfico que quiera.

3. En la hoja de cálculo que aparece, cambie los datos predeterminados por su información.

4. Cuando termine, cierre la hoja de cálculo.

5. Si lo desea, use el botón Opciones de diseño para organizar el gráfico y el texto de su documento.

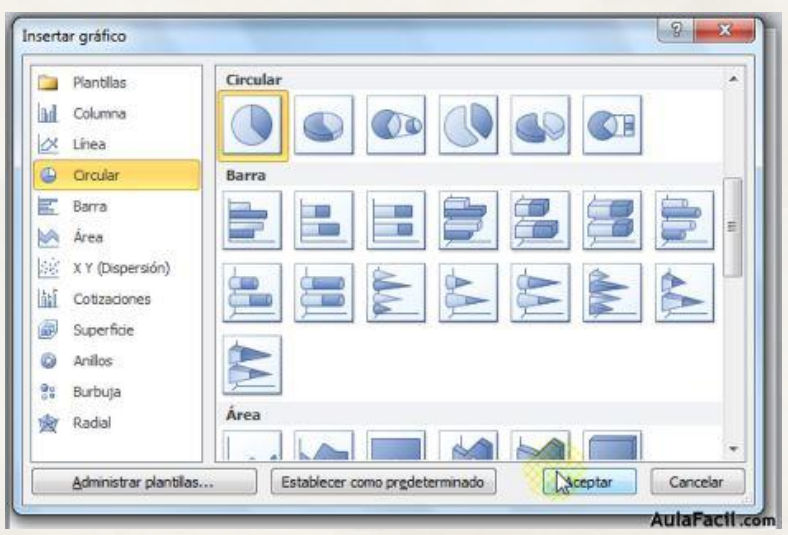

### 19 FORMATO DE PÁGINA

Para cambiar el diseño o el formato de una o varias páginas del documento se pueden utilizar saltos de sección. Por ejemplo, se puede diseñar parte de una página que sólo tiene una columna para que tenga dos.

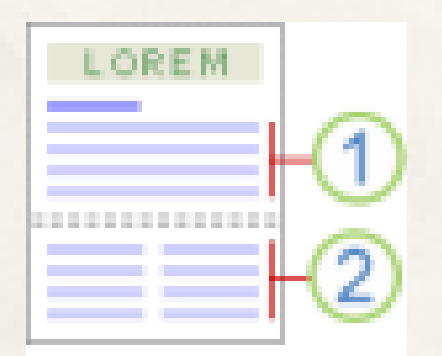

**ENCABEZADO Y PIE DE PÁGINA** 

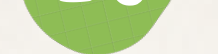

El encabezado y el pie de página se encuentran en los márgenes superiores e inferiores respectivamente de una hoja. Son áreas en las cuales se puede ingresar textos o imágenes para que Microsoft Word las repita en todo el documento.

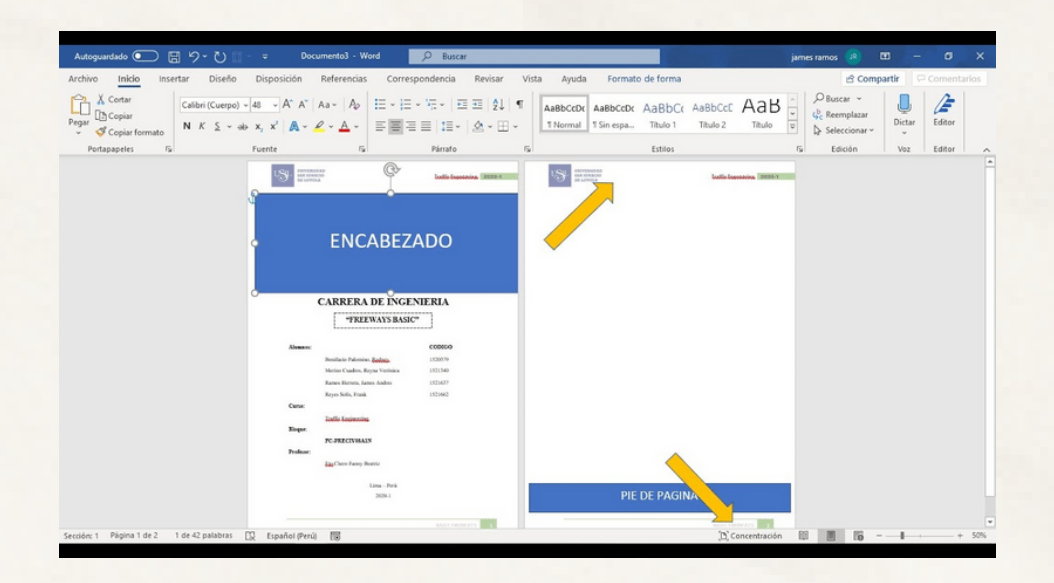

**Bibliografía:** Universidad del sureste (2022) Antología de computación (pág.44-79)